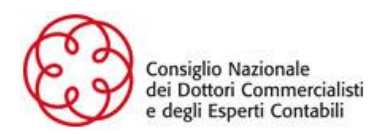

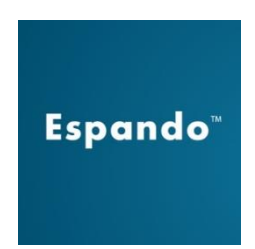

# Servizio di Fatturazione Elettronica verso la PA e B2B. Un unico portale per creare, inviare, monitorare e conservare le fatture elettroniche.

Caro collega,

il Consiglio Nazionale dei Dottori Commercialisti ed Esperti Contabili ha siglato un accordo con il Gruppo Bluenext che permette, a tutti gli iscritti all'ODCEC, di emettere gratuitamente 12 parcelle elettroniche dello studio verso la PA, tramite il portale <u>Espando.it</u> e di gestire la Fatturazione Elettronica per conto dei propri clienti.

## Caratteristiche del servizio

- Nessun costo di attivazione o canone annuo ricorrente
- Generazione fatture per un numero illimitato di aziende
- Import fatture in formato .xml prodotte da qualsiasi gestionale
- Servizio di firma digitale delegato al portale
- Acquisizione automatica anagrafiche PA e codici IPA da indicepa.gov.it
- Memorizzazione di articoli fatturati, anagrafiche e pagamenti
- Conservazione sostitutiva automatica a norma di legge per 10 anni inclusa

### Credenziali di accesso

Qualora non abbia ricevuto le credenziali nella sua casella PEC può richiederle dal seguente link:

RECUPERA CREDENZIALI

### Acquisto di altre fatture per lo studio e per conto dei clienti

Oltre le 12 parcelle gratuite, può acquistare fatture ulteriori da emettere per sé e per conto dei suoi clienti, accedendo al portale Espando.it e cliccando <u>sull'apposito pulsante</u>:

ACQUISTA ALTRE FATTURE

### Attivazione Studi associati

Per attivare il servizio per lo studio associato deve:

- 1) Accedere a <u>Espando.it</u> utilizzando una delle credenziali personali ricevute dal CNDCEC.
- 2) Registrare il soggetto emittente indicando il tipo soggetto = PERSONAGIURIDICA, inserendo la denominazione dello studio con la relativa partita IVA.

In questo modo la parcella riporterà il nome dello studio e così il file .xml.

Il codice fiscale personale comparirà solo nei documenti di attivazione del servizio (contratto e allegati).

### Assistenza tecnica

Per richiedere assistenza tecnica, acceda al portale Espando.it con le credenziali in suo possesso e compili il form che trova nell'apposito pulsante "<u>Richiedi assistenza</u>".